# Inspiration® Comprehend. Create. Communicate. Achieve more.

version **9** 

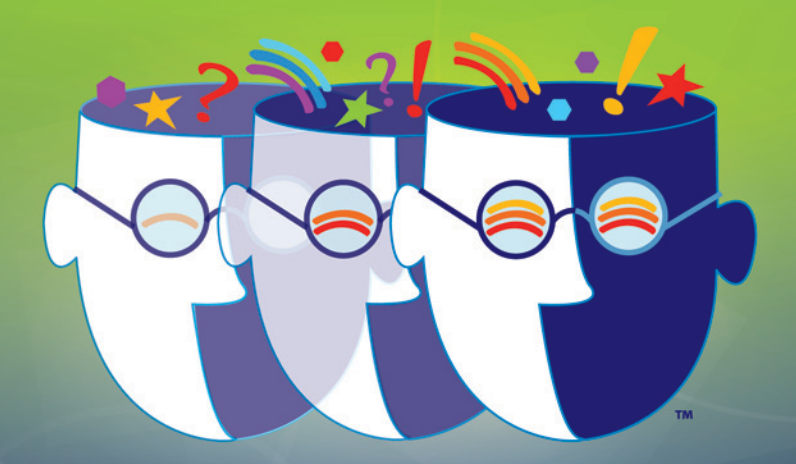

# 😑 Getting Started

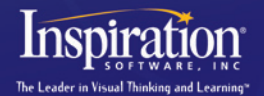

Windows<sup>®</sup> | Macintosh<sup>®</sup>

# Credits

Inspiration® is designed, developed and marketed by Inspiration® Software, Inc. Original Creators Don Helfgott and Mona Westhaver Product Director Mona Westhaver Marketing Product Manager Amy Chan Content Product Manager Meg Courtnage Technical Product Manager Spencer Warden Interface Design Cecilia Singer, Spencer Warden Development Director Don Helfgott Development Manager Sid Snyder Developers Michael Fawver, Mark Fornia, Dave Goldman, Craig Kemper, Jim Leno, John Shankland Server Developers Jon Fronza, Greg Watson **Ouality Assurance Manager Sue Hansen Ouality Assurance Jeff Lowell, Ken Rueckert, Geoffrey Unger, Tony Vu** Documentation Editor Mary Beth Saddoris Documentation Don Johnson

©1988-2011 Inspiration Software, Inc. All rights reserved. Inspiration Software owns U.S. and foreign trademark registrations for the following brands: Inspiration®, Kidspiration®, RapidFire®, and Site Skeleton®. Inspiration Software also owns the following brands: The Leader in Visual Thinking and Learning<sup>TM</sup>, and various other word and design marks used with Inspiration Software's above brands. All other brands mentioned in these materials are the property of their respective owner.

QuickTime® and the QuickTime logo are trademarks or registered trademarks of Apple, Inc., used under license therefrom.

Portions Copyright ©1990-94 Halcyon Software. All rights reserved. The Sentry Spelling-Checker Engine Copyright ©1993-1998 Wintertree Software Inc.

Inspiration supports creation of mind maps by applying mind mapping techniques developed by Tony Buzan and others. Inspiration Software, Inc. is not affiliated with Tony Buzan, Buzan Ltd. or Buzan Centres Inc.

#### **Diagram View**

Use Diagram View to create diagrams that show the relationships between ideas or concepts.

Here's what Diagram View looks like:

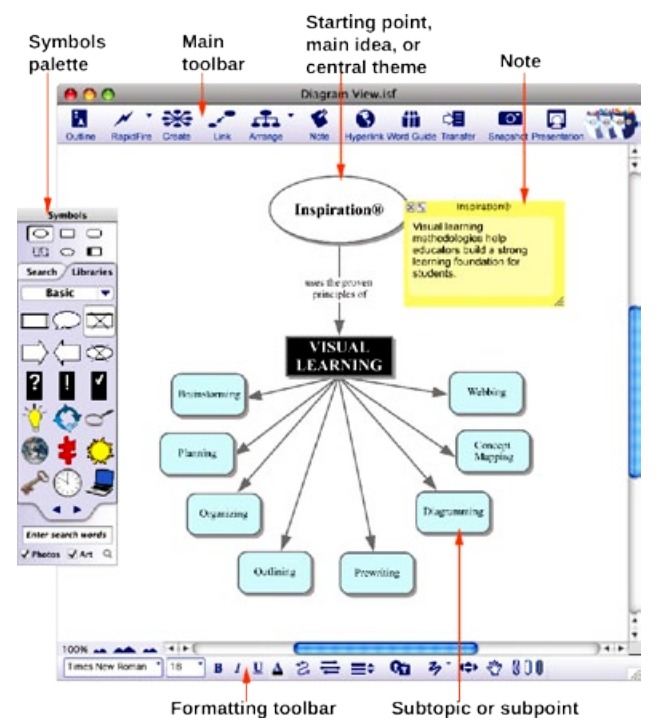

#### **Map View**

Use Map View to create mind maps, building branches of associated topics around a central idea.

Here's what Map View looks like:

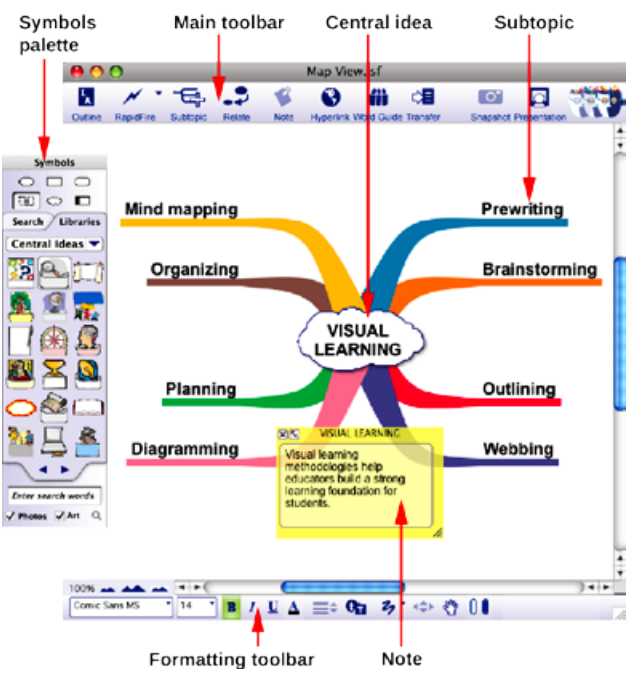

#### **Outline View**

Use Outline View to create outlines of your ideas or to organize and write reports.

Here's what Outline View looks like:

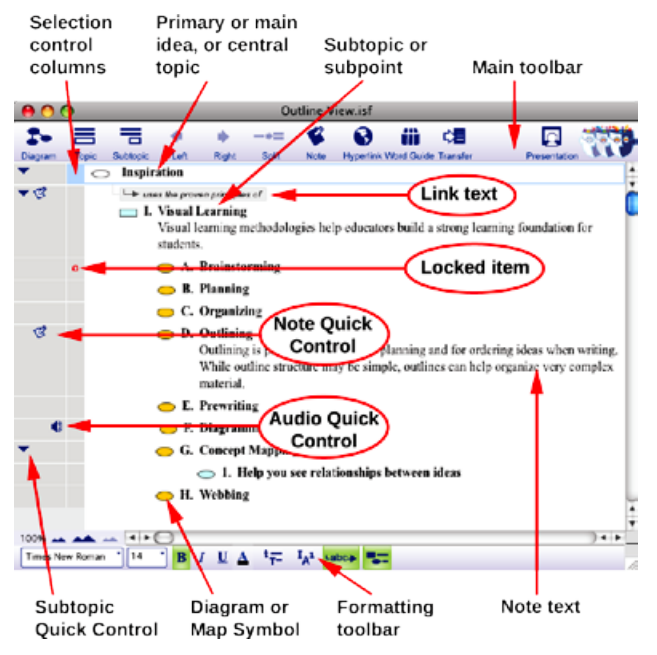

#### **Presentation Manager**

When you have developed your content in the form of a diagram, mind map or outline, use Presentation Manager to create a presentation.

Here's what Presentation Manager looks like:

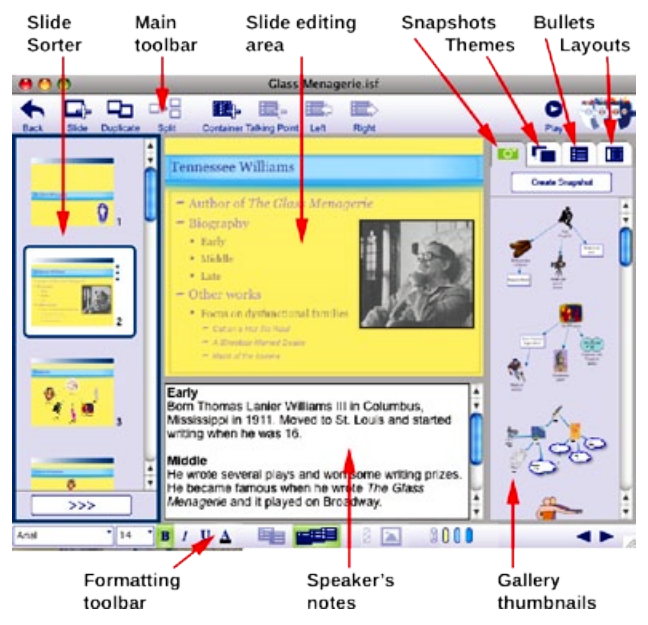

# Uses of graphic organizers

In Inspiration you can create many types of graphic organizers. It doesn't matter if you're comparing literary novels, looking at cause and effect or developing your understanding of a complex concept. The kind of diagram or mind map you create in Inspiration depends on the idea you want to develop. The following are some of the different types of graphic organizers you can easily build using Inspiration.

#### Concept map

A concept map is a hierarchical diagram used to represent a set of concepts beginning with the most general or most important and then working down to more specific detail. Key concepts are connected by links that have descriptive words on them explaining the relationship between the concepts.

Concept maps are often used to illustrate scientific or historical concepts or for other types of knowledge mapping.

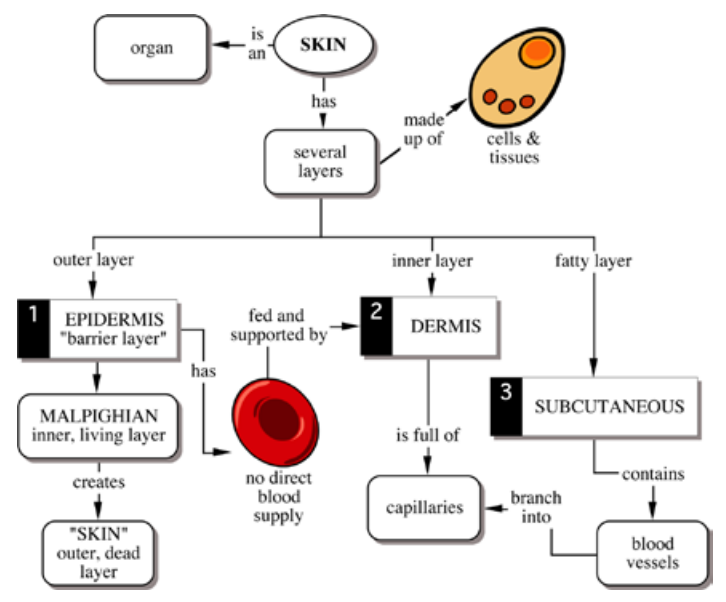

The Skin diagram is an example of a concept map.

#### Idea map

You can use an idea map to brainstorm ideas and develop thoughts. An idea map starts with a main idea or problem in the middle of the screen. You record ideas associated with the main idea in symbols that radiate out from the main idea. The symbols connect to the main idea with links. Subtopics or specific details are then added to those ideas. You let the ideas flow and then step back and look at main themes, patterns or possible solutions.

Idea maps can be used for individual or group brainstorming, planning, problem solving and creative writing.

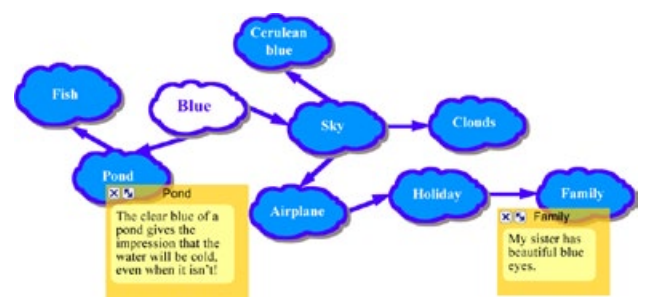

The Blue diagram is an example of an idea map.

#### Mind map

A mind map is a hierarchical diagram with a central idea, or image, at the center of the map surrounded by branches that extend from the central idea. Inspiration mind maps follow the techniques developed by Tony Buzan and others. Mind map branches contain supporting ideas, or topics with higher level topics closest to the central idea.

Mind mapping provides a powerful framework to help organize and recall information while allowing for easy editing.

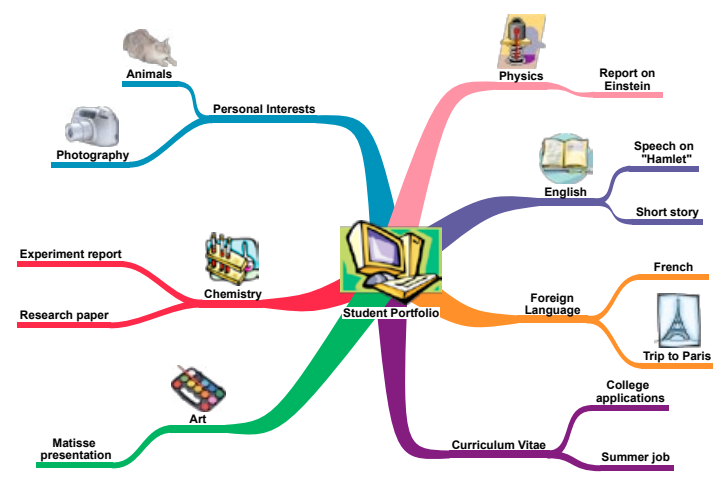

Student Portfolio is an example of a mind map.

#### Web

A web is a visual map that shows how different bits of information relate to each other. A web has a main idea or core concept at the center, with different categories of information connected to it. Ideas, facts and information are connected to the categories to support them.

Webbing is particularly useful when you're analyzing a story or brainstorming ideas for a plan or written report.

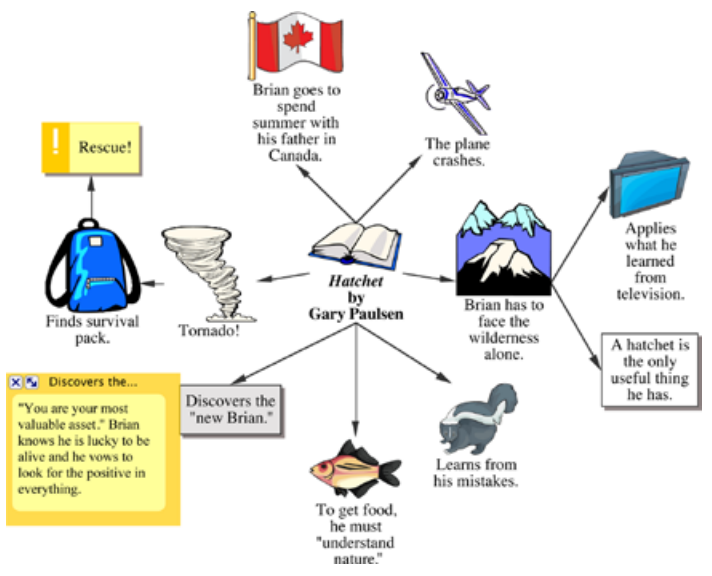

The Hatchet diagram is an example of a web.

#### Storyboard

A storyboard is a visual way to organize projects such as multimedia presentations or the design of a web page. A storyboard helps you plan what you're going to say and show, and figure out which ideas belong at the beginning, middle and end. In a storyboard, each symbol can represent a different slide, screen or page.

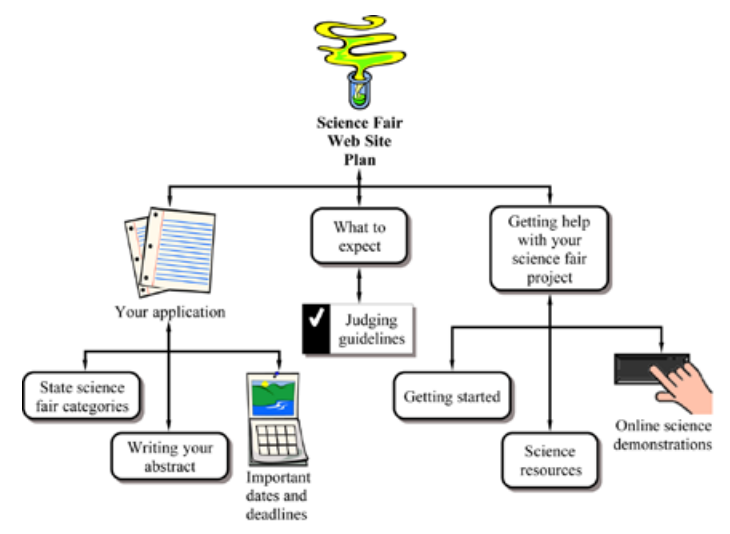

The Science Fair Web Site Plan diagram is an example of a storyboard.

# Uses of outlines

When you make an outline, you create a hierarchical structure for your ideas. An outline helps you organize written documents, speeches or plans by providing a framework for your ideas and by letting you order the flow of information.

You will find outlining particularly useful for planning and structuring information when writing. While the structure of an outline is simple, outlines can help you organize very complex material.

#### Outlining

#### I. Definition

An outline is like a jigsaw puzzle; you are working to fit pieces of information together into a cohesive picture.

- A. Summary or synopsis of information
- B. An organizational pattern or schematic summary of ideas
- II. Hierarchical Form
  - A. Supporting details are arranged beneath more important ideas
    - 1. See relationships among ideas
    - 2. Ideas are more supportive in nature as outline branches out
  - B. Display organization of ideas
    - 1. Show areas where you need additional details to support main topics
    - 2. Point out areas which have too much emphasis and need to be trimmed to avoid imbalance
    - 3. Make clear what information is not relevant to your topic

#### III. Uses

- A. Map out chronology
- B. Show cause and effect relationships
- C. Clarify processes
- D. Expound logic

#### To start Inspiration on a Macintosh computer

▶ Open the Inspiration 9 folder, then double-click the Inspiration icon.

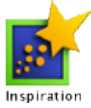

The Inspiration Starter opens.

#### Start a new diagram

From the Inspiration Starter you can quickly begin a new project, open existing documents and access the many different Inspiration templates. You can also open any of the resources, including examples and training videos, provided to help you learn and use Inspiration.

#### To start a new diagram, click the *Diagram* button.

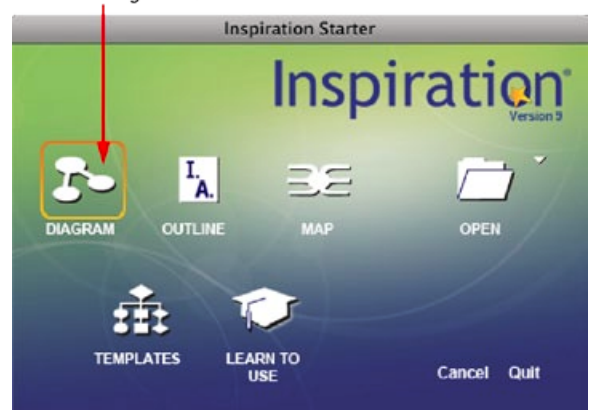

You'll begin this tutorial by starting a new diagram.

► To start a new diagram, click the **Diagram** button.

This creates a new document with the *Main Idea* symbol centered on screen.

# Enter a main idea

The Main Idea symbol provides a starting point for your work. It's easy to get started—just type!

Type the diagram topic, The Enlightenment, into the Main Idea symbol.

Now you're ready to add topics that expand or explain your main idea.

# Add ideas quickly using the RapidFire® tool

The RapidFire tool allows you to add a series of ideas that are connected to a symbol (RapidFire With Links option) or to add a series of unconnected ideas (RapidFire Without Links option). When you use the RapidFire tool, you can concentrate on adding ideas rather than creating symbols one at a time.

The RapidFire tool places information in a freeform structure. There's no need to think about organizing yet; you're still getting ideas down to "see" what you think. You'll learn more about organizing the information later in this tutorial.

First, you'll add linked symbols to your main idea.

1. Select *The Enlightenment* if it's not already selected. On the Main toolbar, click the **RapidFire** button.

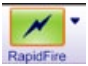

A red lightning bolt appears in the symbol to show that the RapidFire tool is turned on.

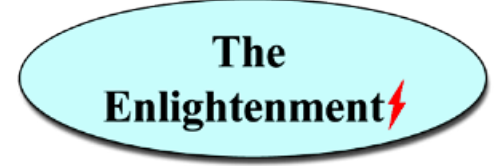

- 2. Type Scientific Discoveries and press Return (Enter).
- 3. Type Inventions and press Return (Enter).
- 4. Type Political Events and press Return (Enter).
- 5. Type Arts.
- 6. Click the RapidFire button again to turn the RapidFire tool off.

You'll notice there's now a Subtopic Quick Control 💌 near the upper right

corner of The Enlightenment.

The **Subtopic Quick Control** appears next to a symbol to show that it has a subtopic. Clicking the **Subtopic Quick Control** will hide and show the subtopics.

Here's what the diagram looks like now:

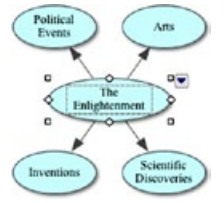

Now use the RapidFire tool again, this time adding a series of unconnected ideas.

 Select *The Enlightenment* if it's not already selected. On the Main toolbar, click the **RapidFire Options** button. Choose **Without Links** from the pop-up menu.

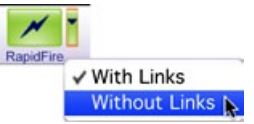

Again, a red lightning bolt appears in the symbol to show that the RapidFire tool is turned on.

- 2. Type Law of Gravity and press Return (Enter).
- 3. Type Steam Engine and press Return (Enter).
- 4. Type American Revolution.
- 5. Click the RapidFire button to turn the RapidFire tool off.

Here's what the diagram looks like now:

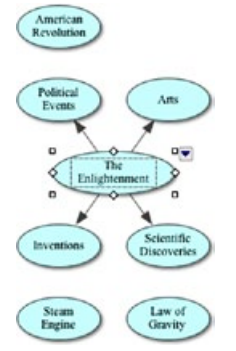

*Tip:* If you made a mistake while entering text into a symbol, don't worry. Double-click the text in the symbol. Then select the words to change and type over them. You can also insert text by clicking where you want to make a correction and entering the new text.

#### Point and type to add an unconnected symbol

Pointing and typing anywhere on the workspace is another quick way to add an unlinked idea. When you type, a new symbol is automatically created.

- 1. Click in the open area of the diagram above Arts.
- 2. Type Montesquieu.

Here's what the diagram looks like now:

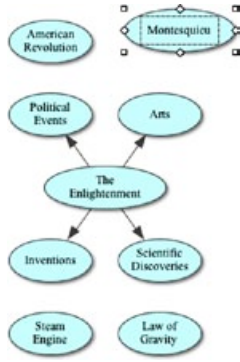

#### Use the Create tool to add a linked symbol

To add a linked symbol in any direction, use the Create tool.

1. Select *Political Events*. On the Main toolbar, position the mouse pointer over the middle left point on the **Create** button.

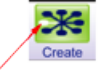

Click the middle left point to create a new, linked symbol in that direction.

When you move the mouse over a point on the **Create** button, it highlights to show the direction in which the new symbol will be created.

- 2. Click the middle left point. A new symbol appears connected to and directly left of *Political Events*. This symbol is selected and ready for you to enter an idea.
- 3. Type French Revolution into the new symbol.

# Search for a symbol

Inspiration provides a wide variety of pictures and images to represent concepts and ideas. In the built-in libraries, you'll find more than 1,200 symbols organized into curriculum-based categories. In addition to the libraries that come with Inspiration, the program offers an extensive collection of online images.

Inspiration's search function makes finding just the right image a snap. When you search for symbols, Inspiration searches both the Inspiration libraries on your computer and the online collection.

*Note:* The Online Access option is selected by default. To turn Online Access off, choose **Preferences** in the **Utility** menu, then make sure the **Online Access** box is not checked.

- 1. Select French Revolution if it's not already selected.
- 2. In the box at the bottom of the Symbols palette, type the words French and flag.
- **3.** Click the **Find** button **Q**. Inspiration searches for all images containing your keywords.
- 4. Click one of the images that appear. Since it was selected, the *French Revolution* symbol automatically changes to your selection.

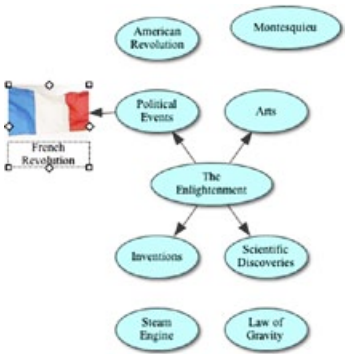

Here's what the diagram looks like now:

#### Browse the symbol libraries

You can browse Inspiration's built-in libraries to see a variety of symbols within a specific category. The **Select Library**  $\checkmark$  button offers a category list of all of Inspiration's built-in symbols. You can then jump right to a specific library.

- 1. Select the Arts symbol.
- 2. On the Symbols palette, click the Libraries tab.
- 3. Click the Select Library button 💽. Navigate to the *Literature-Art* category, and choose the *Art* library. Click on the *paint brushes*.

*Tip:* Point at a symbol on the Symbols palette to see a larger version of it.

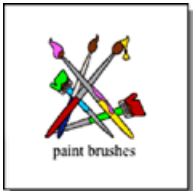

Arts automatically changes to the shape of the paint brushes symbol.

You may want to reposition *Arts* to make more of the link visible. Inspiration makes it easy to move symbols—you just click and drag them anywhere on the workspace. When you move a symbol, any links automatically adjust. **4.** With *Arts* still selected, drag the symbol over so your diagram looks like the one below.

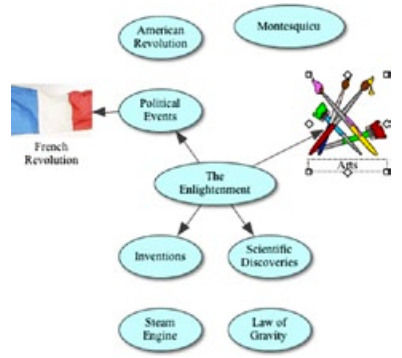

You can also use drag and drop to add a symbol from the Symbols palette to represent a new idea. You can scroll through the libraries using the **Next** Library  $\blacktriangleright$  or **Previous Library**  $\blacktriangleleft$  buttons on the Symbols palette.

- 1. Click the **Previous Library** ≤ button once to view the *Renaissance-Reformation* library.
- 2. Drag the *telescope* symbol until it is positioned to the left of *Inventions*.

When you add a symbol using drag and drop, it is not connected to any other symbols.

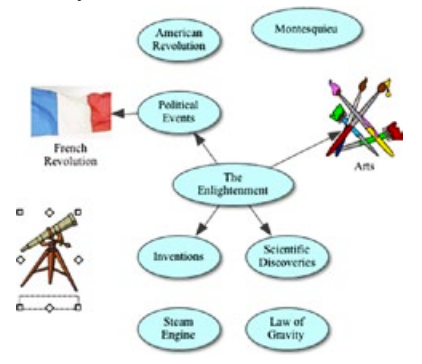

# Connect ideas using the Link tool

Links show the relationships and connections between ideas. When you use the RapidFire With Links tool or the Create tool, your ideas are automatically linked. You can also create links.

- 1. Select Political Events. This is the symbol where the link will start.
- 2. On the Main toolbar, click the Link button to turn on the Link tool.

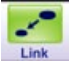

The mouse pointer now looks like this &.

- **3.** Click *American Revolution*. This is the symbol where the link will end. A link with the arrowhead pointing to the *American Revolution* symbol appears.
- 4. Click American Revolution again.
- 5. Now click Montesquieu.

A second link appears and the arrowhead points to the *Montesquieu* symbol.

- **6.** Continue to link symbols together. Click on the first symbol and then the symbol where you want the link to end.
  - Link Scientific Discoveries to Law of Gravity.
  - Link Inventions to Steam Engine.
  - Finally, link Inventions to Telescope.

7. Click the Link button again to turn off the Link tool.

Here's what the diagram looks like now:

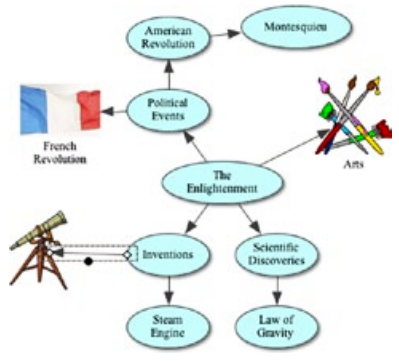

#### Label the connections between ideas

Each link has a text box that appears when the link is selected. Adding text to this box defines the relationship between the symbols.

1. Select the link between *Inventions* and *Telescope* if it's not already selected.

When a link is selected, you see the outline of the text box associated with that link. It's ready for you to enter text.

2. Control-click (Mac) or right-click (Windows) on the link text box. Choose includes from the Linking Phrases shortcut menu.

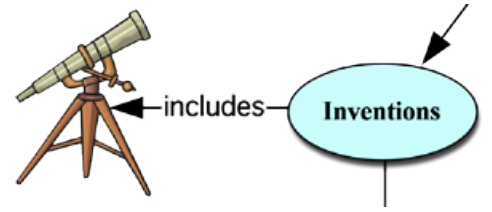

#### Add a note to a symbol

A note is available for each symbol in a diagram. Notes allow you to expand ideas and actually begin the writing process while continuing to work in a visual format.

1. Select *Montesquieu*. On the Main toolbar, click the Note button.

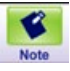

A note opens below the symbol.

2. Type Montesquieu's work influenced the writing of constitutions in many countries, including the United States.

# Arrange a diagram using the Arrange tool

The Arrange tool changes a freeform diagram into a more structured layout. You can apply one of three basic arrangements to a diagram, then make refinements using the Arrange options.

- 1. Select The Enlightenment.
- 2. On the Main toolbar, click the Arrange button.

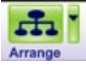

This opens the Arrange dialog.

- 3. Select Tree.
- 4. Click the More Options button.
  - More Options
- 5. Choose Straight from the Links (Links style) pop-up menu.
- 6. Click OK.

The diagram automatically rearranges into the new format. Here's what the diagram looks like now:

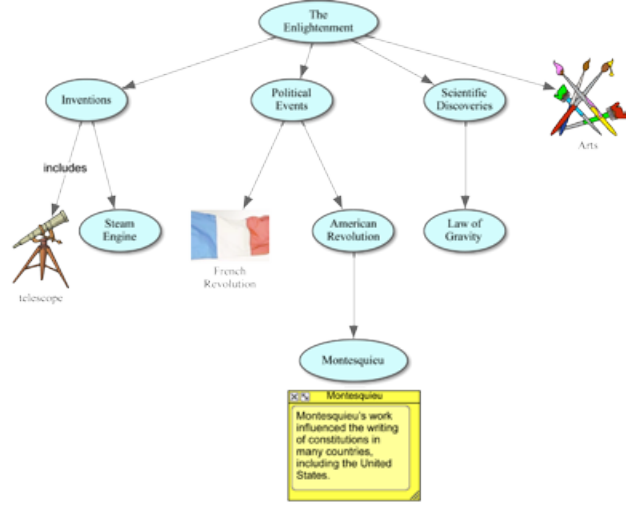

# Change the view scale

Magnifying and reducing the view allows you to work with specific parts of your diagram or outline, or to see the entire screen at one time. To see more of the diagram or outline in the window, you zoom can out. To make symbols or topics look bigger, you can zoom in. You can also zoom in or out to a specific percentage.

- **1.** To the left of the bottom scroll bar, click the **Zoom In** button several times. This makes your diagram appear larger on the screen.
- 2. If you'd like the diagram to appear smaller on screen, click the **Zoom Out** button.
- **3.** To size your diagram to fit nicely on screen, click the **Fit to Window** button.

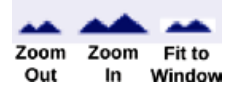

#### Save a document

Whenever you're working on a document, it's a good idea to save it on a regular basis. To save a document for the first time, or to save a document you've already saved using the current file name, use the Save command.

- 1. On the File menu, choose Save.
- 2. If necessary, select the folder in which you want to save the document.
- 3. Click Save.

*Note:* All Inspiration documents are automatically saved with an ISF extension.

#### **Quit Inspiration**

If you're ready to take a break from the tutorial, you can quit Inspiration after saving your changes. If you want to continue, just skip this procedure and turn to the next lesson.

1. To close your file and quit Inspiration, Choose Inspiration 9>Quit (Mac) or File>Exit (Windows).

If you've made changes to the document, Inspiration prompts you to save those changes.

**2.** Click **Yes** to save your changes and quit Inspiration. You can start again with the next lesson.

# Lesson Two: Introduction to Outline View

Inspiration's diagramming environment is fully integrated with the outline environment. While you've been creating a web of your ideas in Diagram View, Inspiration has also been working behind the scenes, building an outline of your work.

You can always begin a new outline from scratch by clicking the **Outline** button on the Inspiration Starter. For this lesson though, open the diagram created in the previous lesson by clicking the **Open** button.

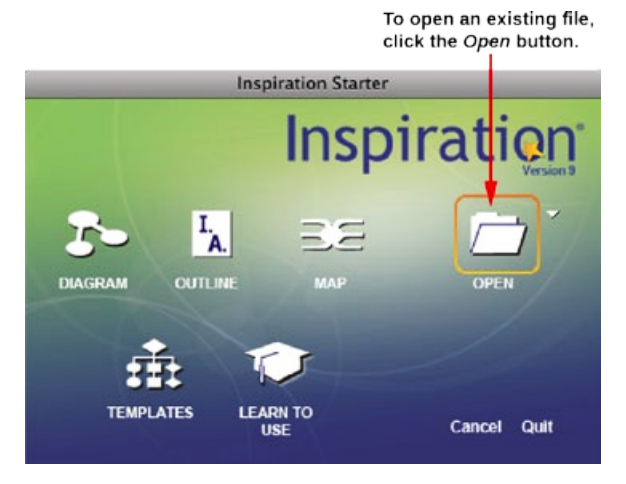

Working in Outline View, you'll learn to do the following:

- Switch from Diagram View to Outline View
- Add a topic
- Add a subtopic
- Move a topic by dragging
- Change the level of a topic
- · Split a topic
- · Hide and show subtopics
- Add a note
- · Hide and show a note
- · Set topic defaults
- · Change topic prefixes
- · Print your document
- · Transfer your document to a word processor

# Switch from Diagram View to Outline View

When you switch to Outline View, your information is instantly displayed in a traditional hierarchy.

- 1. Select The Enlightenment.
- 2. To view your information in Outline View, click the **Outline** button on the Main toolbar.

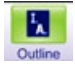

The diagram is transformed into an outline. The symbols now appear as topics and subtopics, and the notes text is visible. Even though you did not name the *telescope* symbol in Diagram View, the Picture-to-Topic option automatically provided a label for the topic to ensure you didn't lose the relationship between ideas when you switched views. In addition, link text you added to your map or diagram is displayed in the outline.

└─**▶** includes

*Tip:* You can show or hide link text using the **Show Link Text** button diagram or mind map

symbols with the Show Symbols button

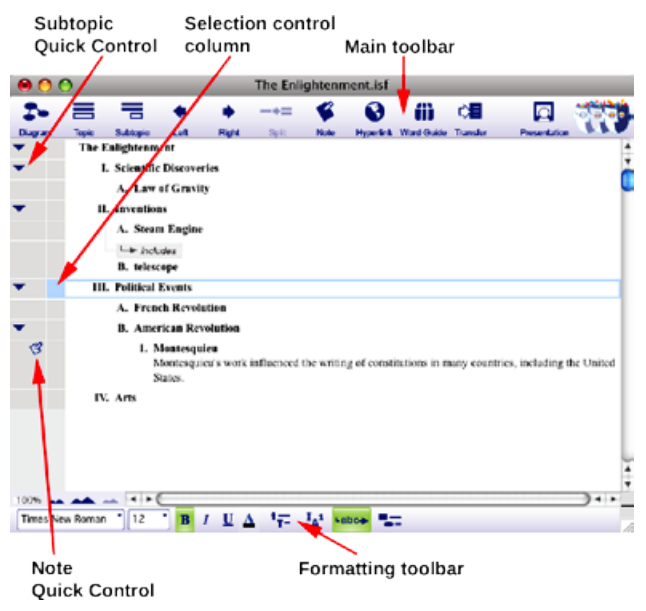

Here's what the outline looks like now:

# Add a topic

Topics are the core ideas in your outline. You can add a new topic in Outline View as easily as you added a new symbol in Diagram View.

- 1. Select *Political Events* by clicking in the Selection Control column. A colored box appears around the topic to show it's selected.
- 2. On the Main toolbar, click the **Topic** button.

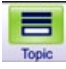

Inspiration inserts a new topic and automatically assigns it a prefix. The cursor moves to the new line so you're ready to enter text for your new idea.

3. Type Influential People.

#### Add a subtopic

In the same way you added a new topic, you can add new subtopics. These ideas provide information that is subordinate or supplemental to a topic.

1. With *Influential People* selected, click the **Subtopic** button on the Main toolbar.

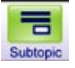

When you add a subtopic, Inspiration automatically indents it one level below the selected topic and assigns it a prefix. The cursor also moves to the new line so you can enter text for the new idea.

2. Type Voltaire.

Here's what the outline looks like now:

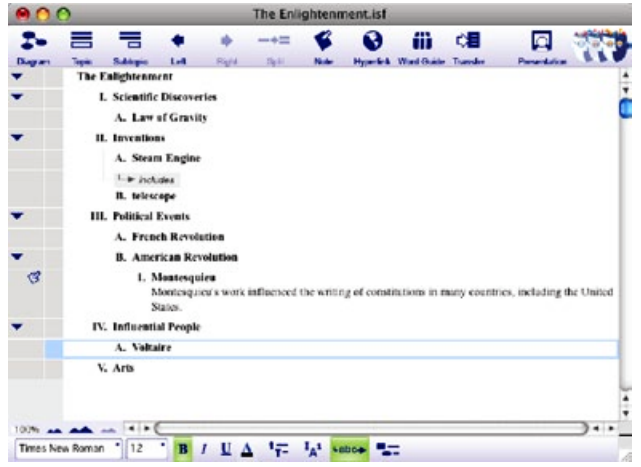

#### Move a topic by dragging

There are many ways to organize your outline. The most direct is simply dragging a topic up or down in the outline. Any subtopics associated with this topic move too.

- 1. Select Montesquieu.
- 2. Drag the topic so it is positioned directly below *Voltaire*.

While you drag, the topic remains in its original position until you release the mouse button. You can tell where the topic's new location will be by watching the gray line as you drag. The small highlighted dot indicates the indentation level of the topic's new location.

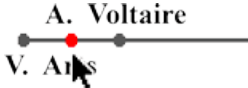

*Montesquieu* now appears as a subtopic of *Influential People*, at the same level as *Voltaire*.

Here's what the outline looks like now:

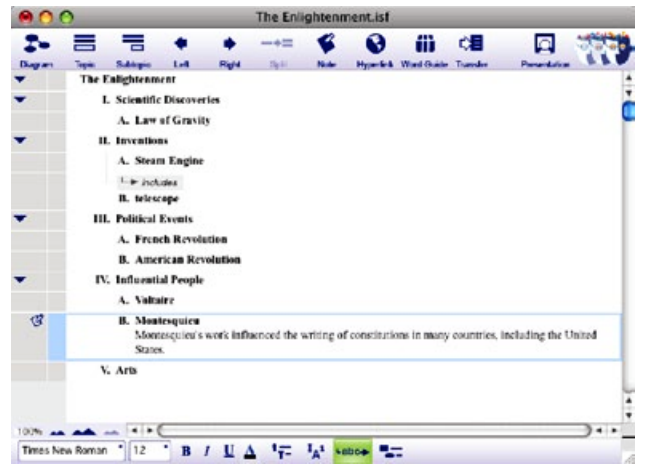

# Change the level of a topic

To move a topic to a lower level in the outline, drag it to the right or use the Right tool to move it down in the hierarchy.

- 1. Select Inventions.
- 2. On the Main toolbar, click the **Right** button.

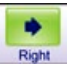

The *Inventions* topic and its subtopics move to the right and are now subtopics of *Scientific Discoveries*.

The Enlightenment
 I. Scientific Discoveries
 A. Law of Gravity
 B. Inventions
 I. Steam Engine
 *includes* telescope

Here's what this section of the outline looks like now.

#### Split a topic

There are a number of tools in Inspiration to manage topics, including the ability to split a topic into two.

1. Position the text cursor between "Scientific" and "Discoveries" in the outline.

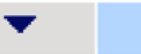

# I. Scientific Discoveries

2. Click the Split button on the Main toolbar.

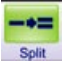

**3.** Select *Law of Gravity* and click the **Right** button so that it is a subtopic of *Discoveries*.

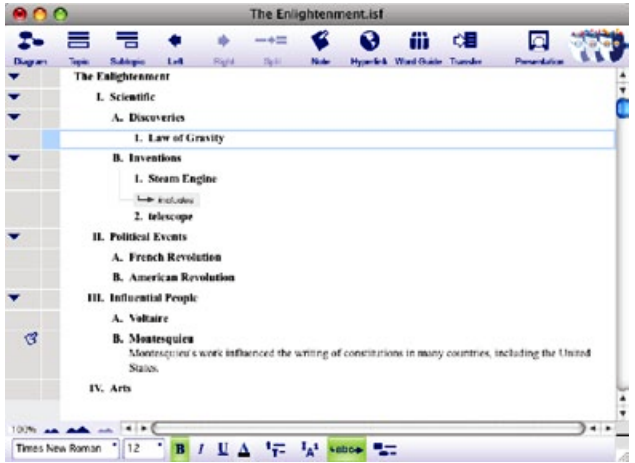

# Hide and show subtopics

When working with a complex outline, it's often useful to hide subtopics so you can concentrate on the main topics.

**1.** Click the **Subtopic Quick Control v** to the left of *Scientific*.

The subtopics for this topic are now hidden.

2. Click the Subtopic Quick Control again to show the subtopics.

# Add a note

Notes text is a good way to further develop ideas in Outline View. You can add anything from one sentence to multiple paragraphs to several pages of text.

- 1. Select Telescope.
- 2. On the Main toolbar, click the **Note** button.

The cursor moves to a new line so you can enter the notes text.

**3.** Type A Dutch glass maker built a primitive telescope. Galileo then improved on the design.

When you add a note, a **Note Quick Control** appears in the Note control column to the left of the topic. The **Note Quick Control** indicates that the

topic's note is either hidden  $\bigvee$  or showing  $\bigvee$ .

#### Set topic defaults

To clearly define the structure of your outline, you can set the defaults for any or all topic levels and notes. Default options include font, text size, text color and other style choices.

- On the Formatting toolbar, click the Topic Defaults button The Topic Defaults dialog appears.
- 2. Select Level 1 and change the color to dark green. Click Preview.
- 3. Select a new font. Click OK.

# Change topic prefixes

Inspiration offers a variety of prefix styles you can use in your outline.

- 1. On the Formatting toolbar, click the **Prefix** button
- 2. Select a new prefix style.

All of the prefixes in the outline are changed to reflect your selection.

# Print your document

Before you print your project, use Page Setup to specify layout options, margins, and page headers and footers. Page Setup also allows you to preview the diagram, mind map or outline before printing and—once you're ready—to print.

- 1. Choose Page Setup on the File menu.
- 2. Make your selections and click **Print Preview** to preview your work.
- 3. Click Print.

*Note:* If you're creating a bulletin board or other display, you can scale your work to fill a specified number of pages.

# Transfer your document to a word processor

When you are ready to finalize your work for publication, you can easily transfer it to a word processor. The Transfer tool automatically launches Microsoft Word, iWork Pages (Mac only), or OpenOffice.org Writer.

1. Click the Transfer button on the Main toolbar.

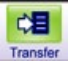

The first time you use the Transfer tool, Inspiration will prompt you to choose your word processor. You can change this later in Inspiration's Preferences, available from the **Utility** menu.

The Transfer Options dialog appears.

2. Select your preferred options and click OK.

Inspiration automatically launches your preferred word processor and transfers your work.

*Note:* In some cases, it may be advantageous to simply transfer your notes. Using this option, each note becomes a separate paragraph, making it easy to finalize your paper or report.

# Taking a break

If you're ready to take a break from the tutorial, save your changes and quit Inspiration. If you want to continue, just skip this procedure and turn to the next lesson.

# Lesson Three: Introduction to Map View

Inspiration's Map View allows you to create a mind map using the techniques developed by Tony Buzan and others. Many of the same features found in Diagram View are available when creating a mind map. We will review some of these commonly used features in the mind map lessons; however, we recommend you review topics covered in the previous lessons for additional details.

In this lesson, you'll learn to do the following:

- Start a new mind map
- Enter a central idea
- · Add branch text
- · Use the Add Subtopic Quick Control to add a topic
- Add subtopics using the RapidFire® tool
- · Point and type to add a detached topic
- · Move topics and branches to a different branch
- · Rearrange topics and branches
- · Change the color of branches and text
- · Add symbols to your map
- · Connect ideas using the Relationship tool
- Add multimedia
- Export your document
- Switch to Outline View

#### Start a new mind map

You'll begin this lesson by creating a new mind map document.

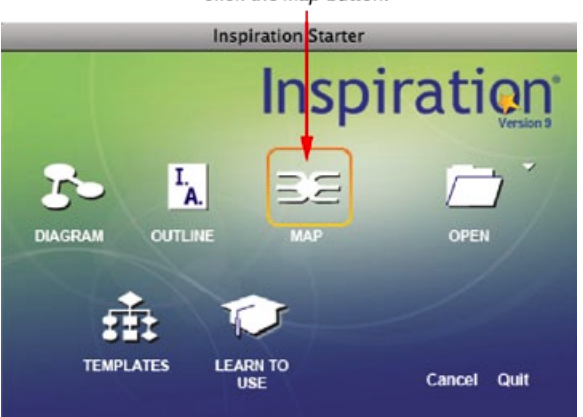

To start a new mind map, click the *Map* button.

A new document opens with the Central Idea symbol centered on the screen and four starter branches.

# Enter a central idea

The *Central Idea* symbol provides a starting point for your work. Just enter an idea to get started!

► Type My Carbon Footprint into the *Central Idea* symbol.

# Add branch text

Now you're ready to add topics that expand or explain your main idea.

- 1. Select the blue branch in the upper left and type **commuting**.
- 2. Select the orange branch in the upper right and type electricity.
- 3. Select the purple branch in the lower right and type housing.
- 4. Select the red branch in the lower left and type reduce, reuse, recycle.

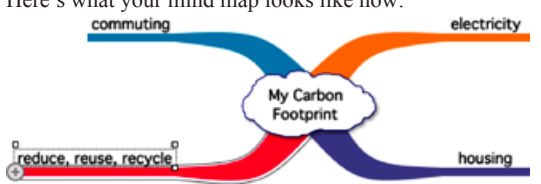

Here's what your mind map looks like now:

#### Use the Add Subtopic Quick Control to add a topic

You can add subtopics to expand on your ideas. The Add Subtopic Quick Control adds a linked subtopic in one click.

- 1. Select commuting.
- 2. Click the Add Subtopic Quick Control at the end of the *commuting* branch.

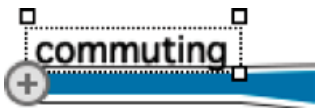

3. Type car.

Here's what your mind map looks like now:

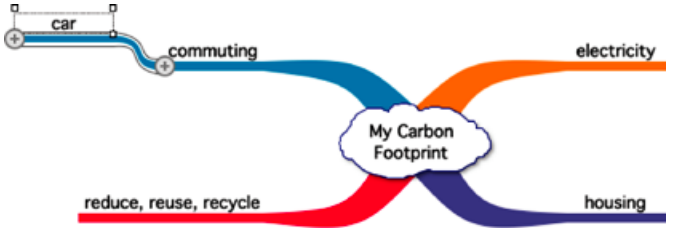

*Note:* If you select *commuting*, you'll notice there's now a **Subtopic Quick Control** near the upper right corner of the topic. The **Subtopic Quick Control** appears next to a topic to show that it has a subtopic. Click the **Subtopic Quick Control** to hide and show the subtopics.

You can also add a new branch off the *Central Idea* symbol using the Add Subtopic Quick Control.

1. Select My Carbon Footprint.

Add Subtopic Quick Controls appear on either side of the central idea and at every junction of the branches.

- 2. Click the Add Subtopic Quick Control on the left side of *My Carbon Footprint*. A new branch appears. The topic is selected and ready for you to enter text.
- 3. Type flights into the new topic.

Here's what your mind map looks like now:

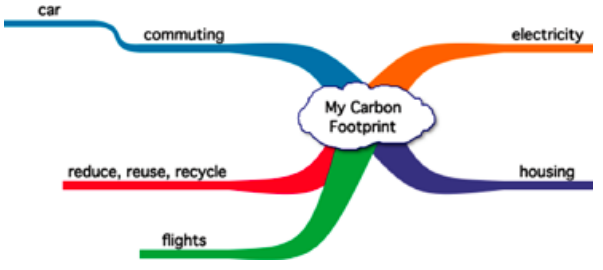

# Add subtopics using the RapidFire® tool

The RapidFire tool allows you to quickly add a series of ideas to your map.

When you use the RapidFire tool, you can concentrate on adding information rather than creating new branches or topics. You can choose to add attached or detached topics.

- 1. Select the *reduce*, *reuse*, *recycle* branch.
- Click the RapidFire Options button. Choose Attached from the popup menu.

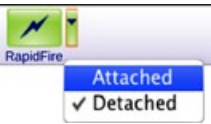

A red lightning bolt appears in the topic text area to show that the RapidFire tool is turned on.

| reduce, reuse, |  |
|----------------|--|
| recycle        |  |

- 3. Type replace bulbs and press Return (Enter).
- 4. Type insulate and press Return (Enter).
- 5. Type replace appliances.
- 6. Click the RapidFire button again to turn the RapidFire tool off.

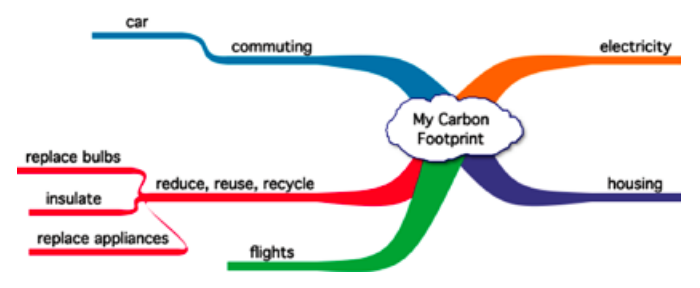

Here's what your mind map looks like now:

#### Point and type to add a detached topic

Another easy way to capture your ideas is to just point and type anywhere on the workspace. When you type, a new topic is automatically created.

- 1. Click on an open area of the mind map.
- 2. Type low-e windows.

*Tip:* Deleting topics and branches is easy. Just select a topic and press **Delete** or **Backspace**. The selected topic and all associated subtopics will be deleted. To delete a single topic in the middle of a branch, select the topic and choose **Delete Topic Only** from the **Branch** menu.

#### Move topics and branches to a different branch

Topics can also be moved from one branch to another by dragging. As the dragged topic or branch passes directly over another topic, a highlight indicates where it will be attached when you release the mouse button. If you continue to drag beyond the topic, the highlight disappears.

1. Select *flights* and drag it over *commuting*. Release the mouse button when you see the highlight.

*Flights* becomes a subtopic of *commuting* and inherits the formatting characteristics of *commuting*.

2. Select *low-e windows*. Drag it over *housing* and release the mouse button.

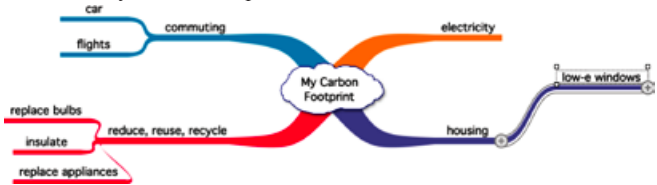

Here's what your mind map looks like now:

*Tip:* Magnifying and reducing the view allows you to work with specific parts of your mind map, or to see the entire mind map on your screen. The **Zoom** controls are found at the bottom left of the window.

#### **Rearrange topics and branches**

There are many ways to organize your mind map. One way is to drag a branch or topic anywhere on the workspace. When you drag a branch, it moves as a single unit. When you drag a topic, any subtopics associated with the topic move as well.

- 1. Select reduce, reuse, recycle.
- 2. Drag the topic to the upper right of the mind map. When the branch passes the *Central Idea*, the subtopics flip to the other side.
- 3. Select *electricity*.
- 4. Drag the topic to the lower left of the mind map.

Here's what your mind map looks like now:

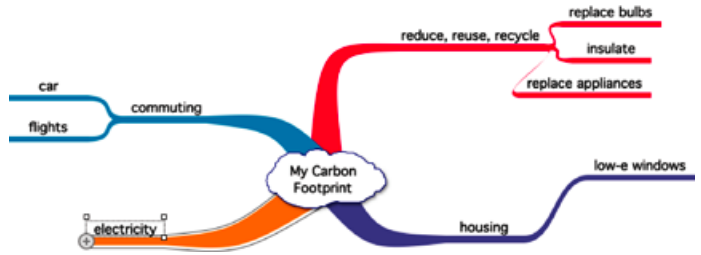

# Change the color of branches and text

Color is a great way to enhance and customize the look of your mind map.

- 1. Select reduce, reuse, recycle. The entire branch is highlighted.
- 2. On the Formatting toolbar, click the **Branch Color** button Select a bright green color from the palette. The entire branch changes to reflect your selection.

3. Now click the **Text Color** button  $\triangle$  on the Formatting toolbar and select the same green color so the text matches the branch.

#### Add symbols to your map

You can add symbols from Inspiration's libraries to enhance your mind map.

- 1. Select My Carbon Footprint.
- 2. On the Symbols palette, select the Central Ideas library.
- **3.** Click the tree. Since *My Carbon Footprint* was selected, the image is automatically added above this text.
- 4. Type recycle in the search field on the Symbols palette and click  $\mathbf{Q}$ .
- **5.** Drag a symbol from the search results onto the *reduce, reuse, recycle* topic.

Here's what your mind map looks like now:

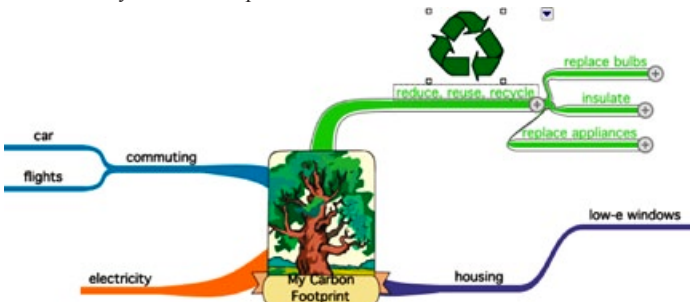

*Tip:* To delete a symbol from a topic, select the topic. Choose **Effect>Symbol**, then choose **Remove** from the submenu.

# Connect ideas using the Relationship tool

Using relationship links, you can show a connection between topics on your mind map. They can be detached, on the same branch or on separate branches.

- 1. Select *low-e windows*. This is where the relationship link will start.
- 2. On the Main toolbar, click the **Relate** button to turn on the Relationship tool.

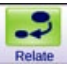

The mouse pointer now looks like this &.

3. Click *insulate*. This is the topic where the relationship link will end.

4. Click the **Relate** button again to turn off the Relationship tool.

Here's what your mind map looks like now:

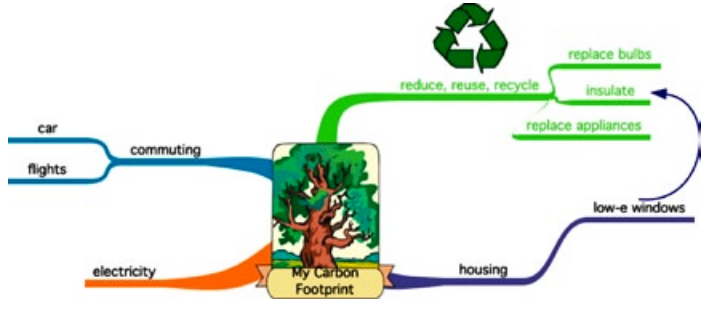

# Add multimedia

You can also annotate diagrams, mind maps and outlines with recorded comments.

*Note:* To record sounds, the **Record Sound** option must be selected in the Audio section of Preferences, and your computer must have a microphone. You will find **Preferences** on the **Utility** menu.

- 1. Select the *electricity* branch.
- 2. Choose Tools>Insert Video or Sound, then choose Record Sound from the submenu.
- 3. In the recording control box, click Record to begin recording.
- 4. Say "Refrigerators and air conditioners are two of the biggest uses."
- 5. When you finish recording, click Save.

The Audio Quick Control 💽 is displayed next to the *electricity* branch.

6. Click the Audio Quick Control to play your recorded sound.

You can also add video and imported sounds to diagrams and mind maps for research and reports, planning multimedia projects, and creating more dynamic presentations. These options are available on the **Insert Video or Sound** submenu of the **Tools** menu.

*Note:* To insert and play a video, your computer must have QuickTime®. To install QuickTime, choose Get QuickTime on the Inspiration Help menu.

# Export your document

Your Inspiration document can be exported for use in a variety of other programs.

• Choose **Export** on the **File** menu and make your selections.

*Note:* You can also export your document as a PDF that can be read using Adobe® Reader® or as a PowerPoint (.pptx) file. Choose **Export to PDF File** or **Export to PowerPoint** (.pptx) from the **File** menu.

#### Switch from Map View to Outline View

You can easily create an outline from your mind map by switching to Outline View. In Outline View, your information is displayed in a traditional hierarchy.

The two views are fully integrated; any changes made in one are automatically made in the other.

► To view your information in Outline View, click the **Outline** button on the Main toolbar.

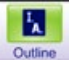

The mind map is transformed into an outline. As discussed in the previous lessons, in Outline View you can add and organize topics and subtopics, add notes, set defaults, change prefix styles and more.

Here's what your outline looks like:

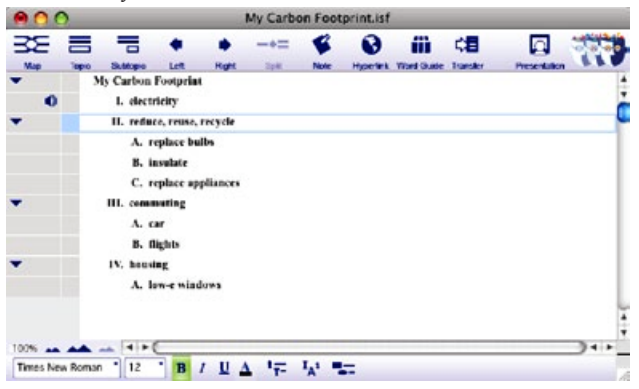

Congratulations! You've finished creating your *My Carbon Footprint* project. If you'd like to return to your mind map, click the **Map** button on the Main toolbar.

# Taking a break

If you're ready to take a break from the tutorial, save your changes and quit Inspiration. If you want to continue, just turn to the next lesson.

# Lesson Four: Introduction to the Presentation Manager

After you've planned and organized your ideas or information in Diagram, Map, or Outline View, Inspiration 9 gives you the tools to create and deliver professional presentations.

In this lesson, you'll learn to do the following:

- Create a new presentation
- · Add details to your title slide
- · Add a talking point
- Create a new slide
- · Select a new layout
- · Add a snapshot
- · Create a custom snapshot
- · Edit speaker notes
- Reorder slides
- · Modify the presentation theme
- Create a custom theme
- · Use reveals and transitions
- · Add imported images
- · Add videos and sounds
- · Start over on a new presentation
- Print the presentation
- · Play the presentation
- Use Auto Play options
- Play presentations on computers without Inspiration 9

#### Create a new presentation

The content you develop in Diagram, Map or Outline View helps you jumpstart the creation of your presentation, complete with talking point text, pictures, speaker notes and more.

Once you start a presentation, changes you make to your slides will not be reflected back in your Diagram, Map or Outline View. Also, changes you make in Diagram, Map or Outline Views will not be reflected in your presentation unless you start your presentation over.

This tutorial uses a document that was installed along with Inspiration 9. On the Inspiration Starter screen, click the **Learn to Use** button, open the Examples folder, open Language Arts, and open the file Glass Menagerie.isf. This is a fully fleshed out diagram with detailed notes that we want to convert into a presentation.

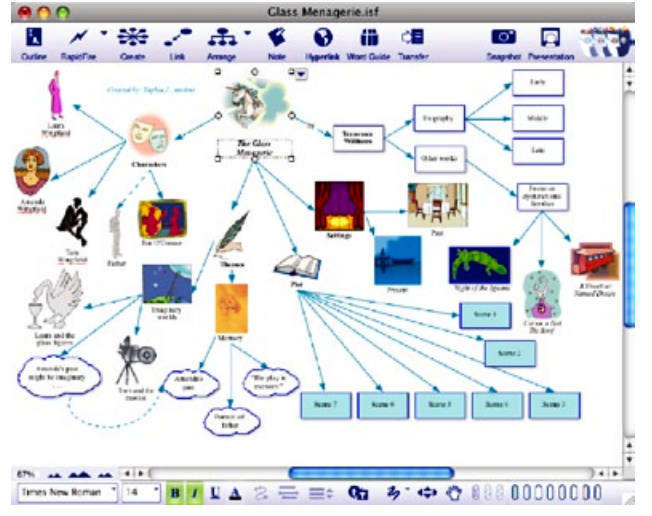

1. To begin creating your presentation, click the **Presentation** button on the Main toolbar.

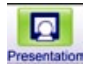

2. In the Presentation Settings dialog, click the theme named Bokeh and click OK.

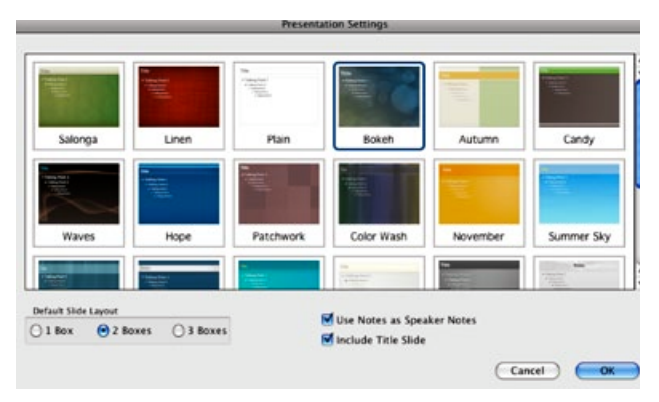

Other options allow you to set the number of containers on each slide, whether to include your notes as speaker notes in your presentation, and whether to include a title slide. For this example, leave the other settings at their defaults.

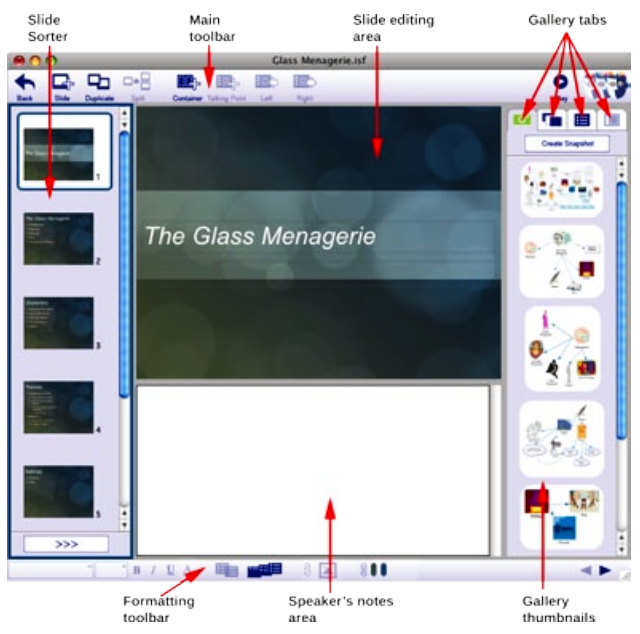

Your presentation will look like this:

#### Add details to your title slide

The title slide is a starting point that will orient your viewers to your topic: The title is inserted automatically; you can add other details as well.

- 1. Click in the box at the bottom of the title slide.
- 2. Type your name or other information.

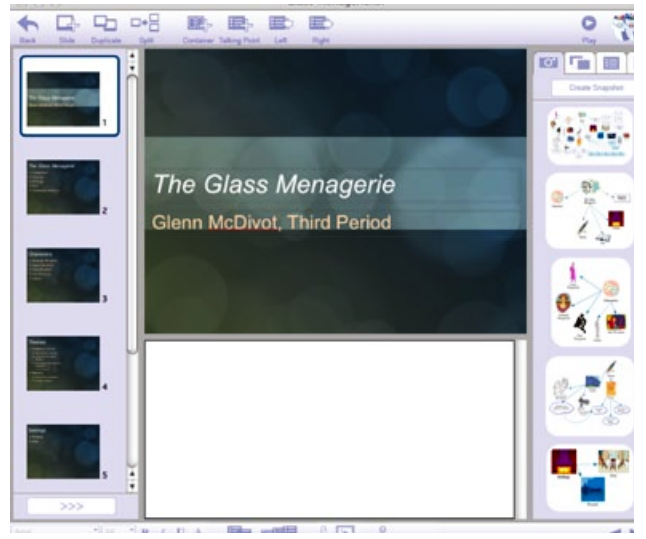

# Add a talking point

Talking points are phrases that are relevant to the topic of a slide. During your presentation, you will usually discuss talking points one at a time. Your presentation will already have talking points from your work in Map, Diagram or Outline View, but you can add more if you choose.

1. Select the Themes slide in the Slide Sorter on the left.

The Themes slide is the fourth slide in the presentation.

*Tip:* You can see a larger version of any slide in the Slide Sorter by resting the mouse pointer over its thumbnail.

- 2. Select the last talking point.
- 3. Press Return (Enter) to add a new talking point.

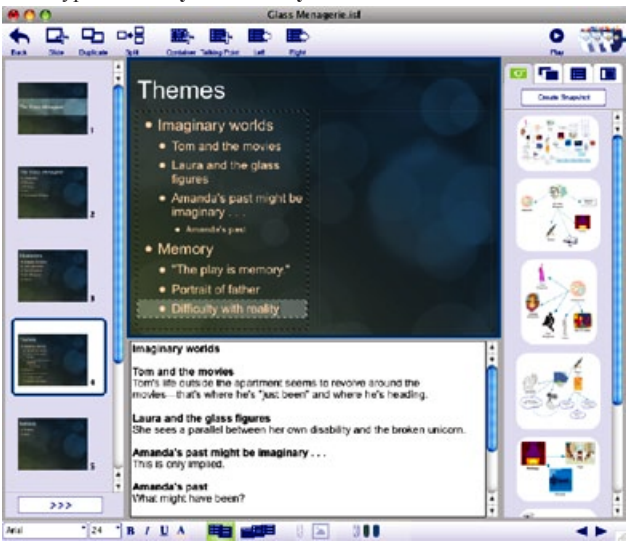

4. Type Difficulty with reality.

# Create a new slide

As you develop your presentation you will want to add new slides. New slides can use any layout and any content you want to include.

1. Select the *Themes* slide if it isn't already selected.

The new slide will be added after the selected slide.

2. Click the Slide button.

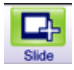

3. Click on the title area at the top of the slide and type Tennessee Williams Biography.

# Select a new layout

Slide layouts allow you to structure your slides easily. Slides start with a default layout, but you can apply a different layout to any slide. Layouts include pre-positioned *containers*, which are the boxes where you add talking points, snapshots (images from your Inspiration diagram or mind map), or imported graphics.

- 1. Select the *Tennessee Williams Biography* slide if it is not already selected.
- 2. Click the Layout tab in the gallery panel on the right.

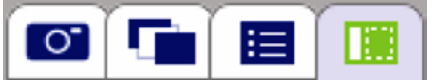

3. Select a layout.

For this slide, choose the fourth layout from the top, which looks like this:

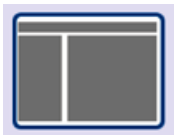

- 4. Select the container on the left.
- 5. Type Born 1911, press Return (Enter), then type Died 1983.

# Add a snapshot

A snapshot is an image captured from the Diagram or Map View of your Inspiration document. When you create your presentation, Inspiration automatically creates a basic set of images that you can supplement with additional snapshots.

1. Click the Snapshots tab in the gallery panel on the right.

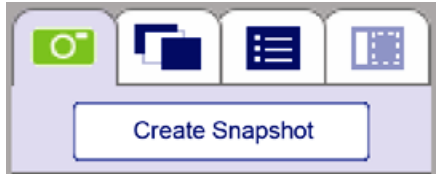

**2.** Scroll the Snapshot gallery to the very bottom, then drag the last snapshot to the container on the right side of the slide.

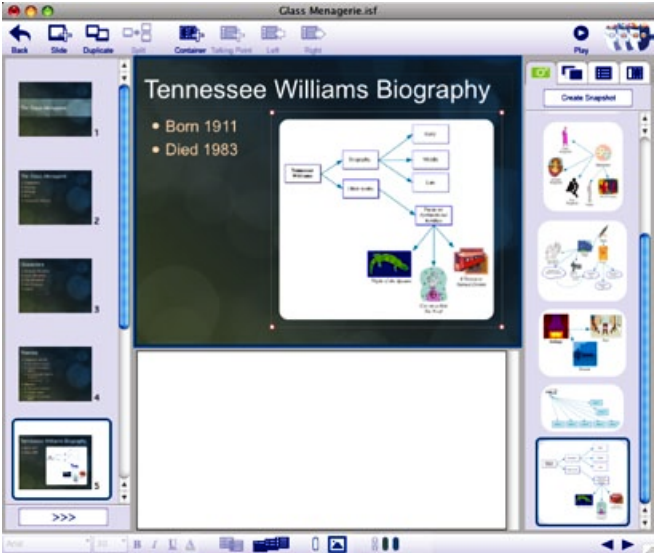

#### Create a custom snapshot

While Inspiration automatically creates a set of snapshots from your diagram or map, you may find it useful to add your own custom images.

- 1. Click the **Snapshots** tab in the gallery panel on the right if it is not already selected.
- 2. Click the Create Snapshot button.

This will return you temporarily to the Map or Diagram View.

**3.** Select the symbols or branches that you want to capture in your snapshot.

*Tip:* Hold down the **Shift** key and click multiple objects, or drag a rectangle around several objects.

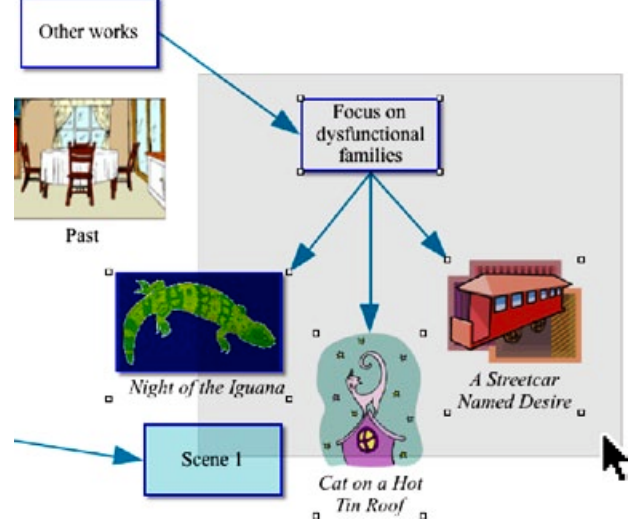

4. Click the Snapshot button on the Main toolbar.

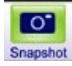

- Choose whether the snapshot should be Framed or Unframed. Unframed snapshots have a transparent background instead of white.
- 6. Accept or reject the snapshot preview.
- 7. After you accept your snapshot, click No to return to your presentation.
- **8.** After you return to the presentation, locate the new snapshot at the top of the Snapshots gallery.
- 9. Drag the new snapshot to the container on the right of the *Tennessee Williams Biography* slide.

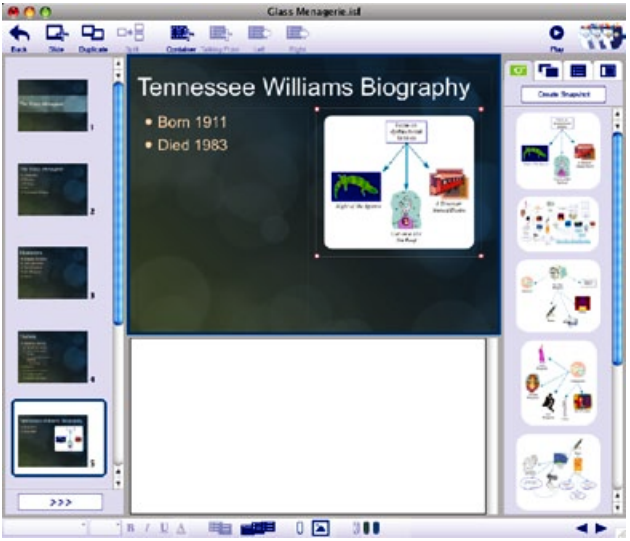

The new snapshot replaces the previous graphic.

#### Edit speaker notes

Inspiration automatically converted any notes you added in your outline, diagram or map to speaker notes in your presentation: You can add to or replace speaker notes using typical word processor editing techniques, including changing the style and size of text.

- 1. Select the *Tennessee Williams Biography* slide if it is not already selected.
- 2. Click in the speaker notes area below the slide editing area.

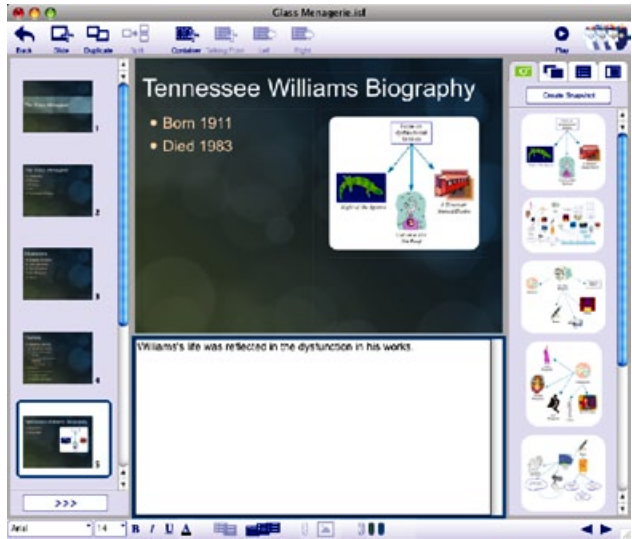

3. Type Williams's life was reflected in the dysfunction in his works.

*Tips:* You can include speakers notes as a printing option. When you play your presentation on a system with two monitors (or a monitor and a projector), the speaker notes are visible on the speaker's monitor.

# **Reorder slides**

When you want to move slides around in your presentation, expand the Slide Sorter and drag slides to reposition them:

1. Click the **Expand** button on the Slide Sorter.

>>>

- 2. Drag a slide to a new position.
- 3. Click the **Collapse** button to return to your presentation.

<<<

*Tip:* You can also reorder slides when the Slide Sorter is collapsed.

#### Modify the theme elements on an individual slide

You can modify the look of individual slides without changing the overall presentation theme. This includes background colors, graphic frames, and text styles.

- 1. Select the slide you want to modify.
- Click one of the theme color buttons on the Formatting toolbar. Note: Different themes have different numbers of colors.
- 3. Select a different color from the color palette.
- 4. Select a graphic on the slide.
- 5. Click the Graphics Frame button in the Formatting toolbar.
- **6.** Choose whether the graphic should have a rectangular frame, rounded rectangular frame or no frame.

With no frame, the graphic background is transparent.

- 7. Click the Graphic Frame Color button .
- 8. Choose a new color from the color palette.
- 9. Select a container with talking points.
- **10.** Click the **Font** pop-up menu on the Formatting toolbar and choose a new font. Click the **Text Color** button and choose a new color.

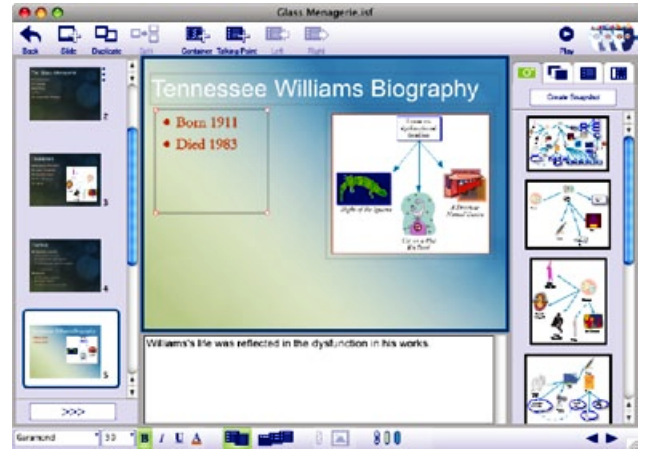

#### Create a custom theme

Besides changing individual slides, you can customize the entire presentation and also save the customized theme to use in other presentations.

▶ Click the **Customize Theme** button on the Themes gallery.

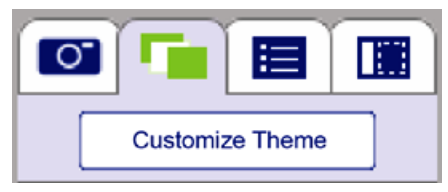

The Theme Editor opens.

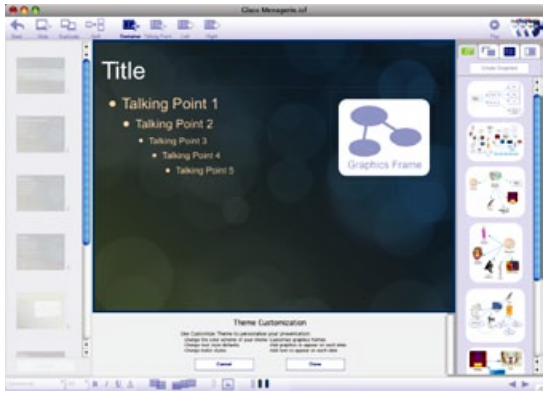

#### Change theme colors

- 1. Click a theme color button on the Formatting toolbar.
- 2. Choose a new color from the pop-up color palette.

#### Change the default graphic frame

- 1. Click the Graphics Frame button on the Formatting toolbar.
- Choose from Rectangle, Rounded Rectangle or No Frame.
  With no frame, the graphic background will be transparent, otherwise it will be white.

3. Click the Graphics Frame Color button.

You can change the border color if the graphic frame is a rectangle or rounded rectangle.

4. Choose a border color from the pop-up color palette.

#### Change default talking point text formatting

- 1. Select a topic level in the talking points container.
- 2. Change the font, size, style and color as desired.

All talking points at that level in your presentation will share this text formatting.

#### Add shared graphics or text

You can add text or graphics (such as a school logo) that will appear on every slide.

1. Click the **Container** button.

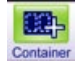

2. Type the text you want to appear on every slide,

-or-

Choose **Insert Graphic** from the **Edit** menu and select a graphic that you want to show on every slide.

**3.** Resize the container and drag it to where you want it to appear on the slide.

#### Finalize your changes

► Click the **Done** button in the Theme Editor.

The new theme will be applied to your current presentation.

#### Save the custom theme for future use

You can give your customized theme a name, and it will appear in the Themes gallery, available for you to use in future presentations.

1. Choose Install Customized Theme from the Presentation menu.

**2.** Enter a name for the theme.

| Theme Name:                                                                | My First Theme |
|----------------------------------------------------------------------------|----------------|
|                                                                            |                |
| 181                                                                        |                |
| * 1000 provide<br>1 - 2000 provide<br>1 - 2000 provide<br>1 - 2000 provide |                |
| 1111                                                                       |                |
|                                                                            |                |

3. Click Install to add the theme to the Themes gallery.

#### Use reveals and transitions

Reveals allow you to show one talking point at a time as you present a given slide.

- 1. Select the slide for which you wish to enable reveals.
- 2. Click the **Reveal Talking Points** button **IDENTIFY** on the Formatting toolbar.

The slide's thumbnail in the Slide Sorter will show three blue dots to indicate that reveals are enabled.

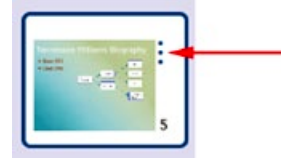

*Tip:* You can select multiple slides in the Slide Sorter and enable reveals for them at the same time.

A transition is a visual effect that is displayed when advancing from one slide to the next.

- 1. Select one or more slides in the Slide Sorter.
- 2. Choose Slide Transition from the Slide menu.

3. Choose Push Right from the pop-up list of transition effects.

The dialog shows a preview of the effect when you select it.

| Push Right | K |
|------------|---|
| -          |   |
|            |   |
|            |   |
|            |   |

*Tip:* You can check the **Apply to All Slides** box to use the same transition on every slide in your presentation.

4. Click **OK** to apply the transition.

The slide's thumbnail will show a color bar above it to indicate a transition has been applied to it.

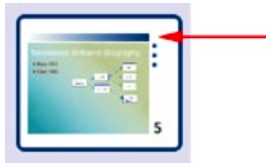

#### Add imported images

In addition to the snapshots made from graphics in your diagram or mind map, you can import additional graphics to embellish your presentation.

- 1. Select the container where you want to place the imported graphic.
- 2. Choose Insert Graphic from the Edit menu.
- **3.** In the Open dialog, navigate to the file you want to import.

You can filter specific file types using the pop-up list at the bottom of the dialog.

- 4. Click **OK** to import the selected file.
- 5. Move and resize the graphic as needed.

*Tip:* You can also import a graphic by dragging its file directly onto the container on the slide.

#### Add video and sounds

You can add video to a container on a slide. First select a container, then choose **Tools>Insert Video or Sound**, then choose **Video** from the submenu to select a video file.

You can also add an audio file or recording to a talking point. Select a talking point, choose **Tools>Insert Video or Sound**, then choose **Sound File** to insert a pre-recorded sound, or choose **Record Sound** to record a sound using your computer's microphone.

*Note:* When your presentation is run using Auto Play, sounds and video play automatically. Sounds play from top to bottom, and videos play in the order they have been added to a slide.

#### Start over on a new presentation

When you create your presentation, Inspiration uses the existing content in your mind map, diagram, or outline to make slides and snapshots. After this, any changes you make in the other Views will not be reflected in the presentation. If you want to make changes to another View, you can delete your presentation and start over, or keep the existing presentation.

To make changes to another View, click the **Back** button on the Main toolbar to return to the View you were previously working in.

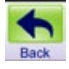

After making changes, click the **Presentation** button. You will be asked if you want to delete your existing slides or keep them.

You can also choose **Start Over** from the **Presentation** menu. This will delete your slides and return to the View you were last working in. Make your changes and then click the **Presentation** button; you will be prompted again to choose a theme and specify other Presentation Settings.

# Print the presentation

To print the presentation, choose **Print** from the **File** menu. Click the **Options** button to set print options for your printer.

The pop-up menu on the left offers many print layout options. The preview in the center of the dialog changes as you select each option to show exactly what your printed presentation would look like.

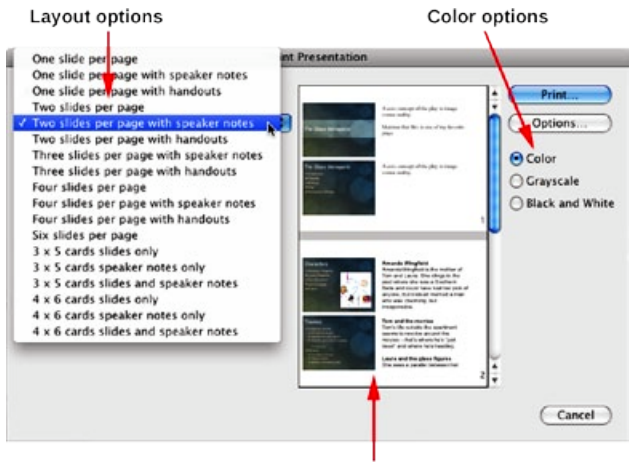

Print preview

Layout options for printing are:

- Slides: You can print 1, 2, 4, or 6 slides on a page.
- *Slides with speaker notes:* You can print 1, 2, 3, or 4 slides with their speaker notes on a page.

The space available for speaker notes is limited. The more slides you print per page, the less space will be available for text. Speaker notes may be truncated.

• *Slides with handouts:* You can print 1, 2, 3, or 4 slides with ruled space left for handwritten notes.

You can print these to make your own notes on, or hand them out during your presentation for viewers to use.

• 3 x 5 cards: You can print slides, speaker notes, or both.

Cards are printed 4 per page and can be cut apart for use during your presentation.

• 4 x 6 cards: You can print slides, speaker notes, or both.

Cards are printed 2 per page and can be cut apart for use during your presentation.

# Play the presentation

When you are ready to preview or play your presentation, select the slide you want to start on and click the **Play** button on the Main toolbar.

- Press the **Right Arrow** key to move to the next slide or talking point. Slides with reveals enabled show one talking point at a time.
- Press the Left Arrow key to move to the previous slide.
- Click on a video, then click the **Play** button at the bottom of the video to play it.
- Move the mouse pointer to the bottom right area of the presentation screen to reveal the **Presentation Control** button. Click it to access a menu with navigation, printing and Auto Play controls.
- If you are using a computer that has two monitors or a monitor and a projector, Inspiration uses one monitor to display the Presenter Control Window. This window shows speaker notes, the current slide, and large thumbnails of the previous and next slides.
- Press the **Escape** key to exit the presentation.

# **Use Auto Play options**

Auto Play allows your presentation to run unattended, such as for a parents' night display, a science fair project, or a kiosk:

- 1. Choose Auto Play Settings from the Presentation menu.
- 2. Set the number of seconds to wait between each slide or talking point reveal.
- **3.** Choose the Stop or Loop option.

Loop allows the presentation to start over once it reaches the end.

- 4. Click OK.
- 5. Click the Play button to start playing the presentation.
- 6. Click the Presentation Control button and choose Auto Play from the shortcut menu.

Note: Sound and video on a slide will play automatically.

To end a presentation that is running in Auto Play mode, press the **Esc** key, or click the **Presentation Control** button and choose **End Presentation** from the shortcut menu.

# Play presentations on computers without Inspiration 9

If you want to play your presentation on a computer that does not have Inspiration 9 installed, you can use the free Inspiration Presenter software. Inspiration Presenter versions for Macintosh and Windows are installed on your computer along with Inspiration 9; you can copy either or both of these to a flash drive or other media, or place them on a server that is accessible from the computer you will use.

Inspiration provides a quick way to copy both versions to a flash drive.

- 1. Insert your flash drive into a USB port on your computer.
- 2. Choose Copy Inspiration Presenter from the Help menu.
- 3. Select the drive and folder where you want to copy the presenter files.
- 4. Copy your presentation file to the same location.
- You can either copy Inspiration Presenter and your file to the computer where you will play your presentation,

-or-

Play it directly from the flash drive.

- 6. To play your presentation, first start Inspiration Presenter.
- 7. Locate and open your presentation file.

*Tip:* You can also download the Inspiration Presenter from the Inspiration Software web site, http://www.inspiration.com.

Note: You can also export your presentation to PowerPoint (.pptx).

# Other inspiring resources

To learn more about using Inspiration, check out these inspiring resources.

# Training videos

Inspiration includes access to online training videos that can help get you started.

*Note:* To view a video, your computer must have QuickTime. To install QuickTime, choose **Get QuickTime** on the Inspiration **Help** menu.

- 1. On the Inspiration Starter, click Learn to Use.
- 2. Double-click Training Videos to see the list of available videos.
- 3. Select a video title in the list, then click Open.

#### Help system

The Inspiration Help system contains detailed information about how to use Inspiration, including special features, tools and commands.

► To open the Help file, choose **Inspiration Help** on the **Help** menu. If the Help system is not available, you must install it using the Inspiration CD-ROM.